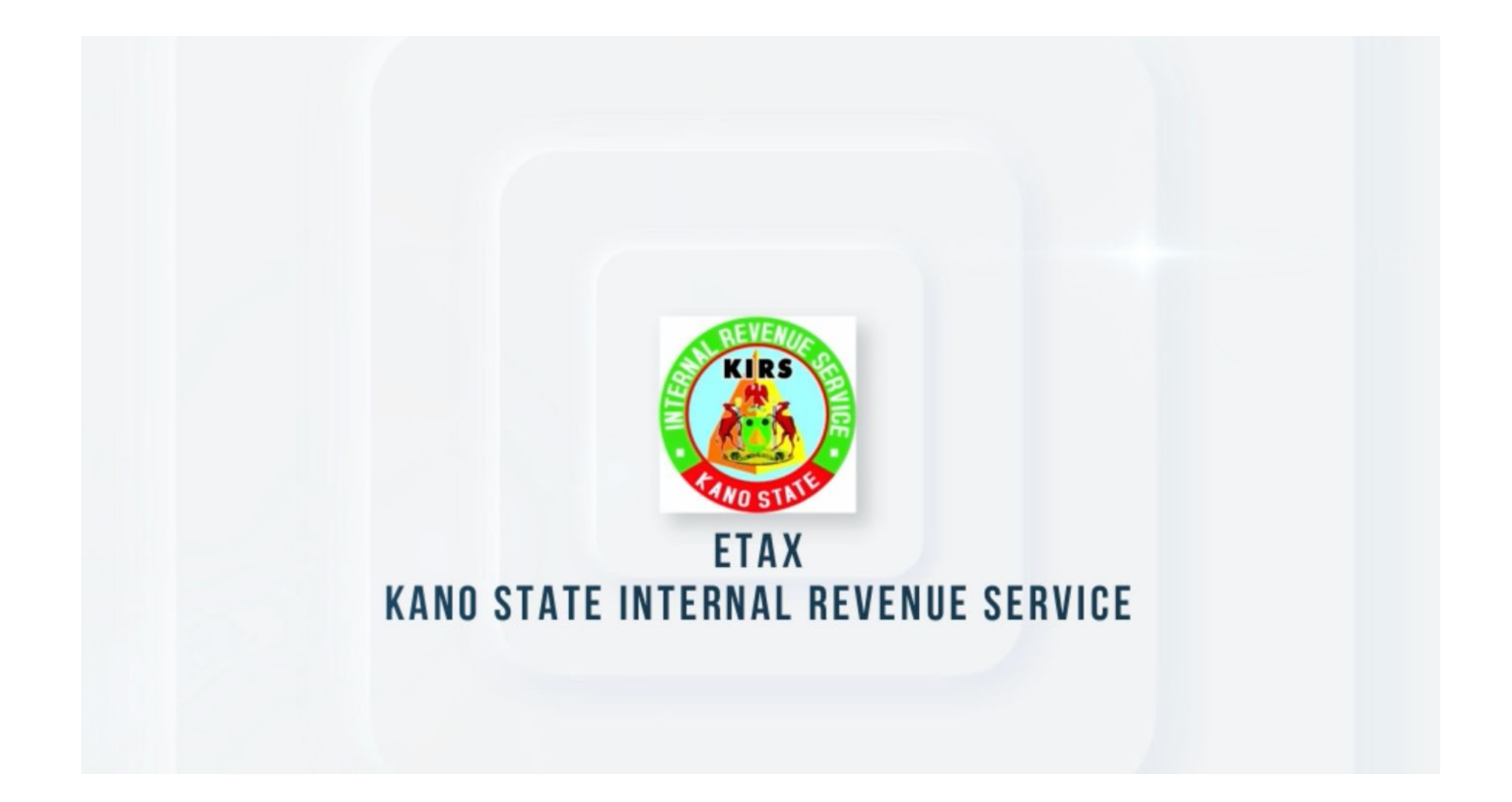

## Registration Steps for Corporate entities on eTax

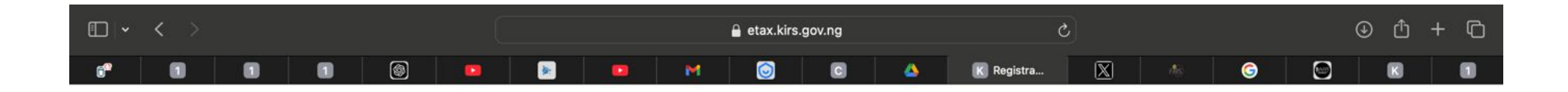

|             | Runs           |                        |  |
|-------------|----------------|------------------------|--|
|             | Register wi    | th eeziTax             |  |
| 💄 Individua | l Registration | Corporate Registration |  |

1

- 1. Visit the URL etax.kirs.gov.ng
- 2. Click on the user segment in this case labeled 'Corporate Registration'

|                                       |                    |              | -     | O | × |
|---------------------------------------|--------------------|--------------|-------|---|---|
| C thttps://etax.kirs.gov.ng/verifyCAC |                    | A* \$ \$ 0 4 | 1 1 1 |   | - |
|                                       |                    |              |       |   |   |
|                                       | CAC Verification   |              |       |   |   |
| Verify CAC Back                       |                    |              |       |   |   |
| RC Number:                            | Company Name:      | Email Id:    |       |   |   |
| Enter RC Number                       | Enter Company Name | Enter Email  |       |   |   |
| Primary Phone:                        | Inc Date:          | Address:     |       |   |   |
| Primary Phone Number                  | Enter State        | Address      |       |   |   |
| State:                                |                    |              |       |   |   |
|                                       |                    |              |       |   |   |

3. You are required to click the "Verify CAC" button here.

| 🔮 🗖 🗋 Corporate Registration- eeZiTax 🗙 🕂 |                                                    | -        | ð | × |
|-------------------------------------------|----------------------------------------------------|----------|---|---|
| ← ♂ ⊡ https://etax.kirs.gov.ng/verifyCAC  | A* ☆ ③ 印 全                                         | <u>م</u> |   | - |
|                                           | CAC Verification                                   |          |   | Î |
| Verify CAC Back RC Number:                | Verify CAC<br>Enter CAC:                           |          |   |   |
| Enter RC Number                           | Enter CAC                                          |          |   |   |
| Primary Phone:                            | O O O ss:<br>Enterprise Limited Liability Trustees |          |   |   |
| Primary Phone Number                      | BSS                                                |          |   |   |
| State:                                    | Limited Partnership                                |          |   |   |
| Enter State                               | Submit                                             |          |   |   |
|                                           | Send OTP                                           |          |   |   |

- 4. When you click, a model page will open where you can enter your CAC numbers without the letters (for example, enter 34737 for BN34737).
- 5. Next, tick the checkbox for your entity's categorisation and submit

| Corporate Registration- eeZiTax × +   |                                           | -               | ð ) |
|---------------------------------------|-------------------------------------------|-----------------|-----|
| C thttps://etax.kirs.gov.ng/verifyCAC |                                           |                 | 🧃   |
|                                       | CAC Verification                          |                 |     |
| Verify CAC Back                       |                                           |                 |     |
| RC Number:                            | Company Name:                             | Email Id:       |     |
| 3321872                               | UMAR ************************************ | s****@gmail.com |     |
| Primary Phone:                        | Inc Date:                                 | Address:        |     |
| Primary Phone Number                  | 202******                                 | Unguw           |     |
| State:                                |                                           |                 |     |
|                                       |                                           |                 |     |

6. Using the correct information, the system will validate and return your entity's information. If you have a valid email address attached, you can get an OTP to complete your registration. Otherwise, you will need to visit a tax station.

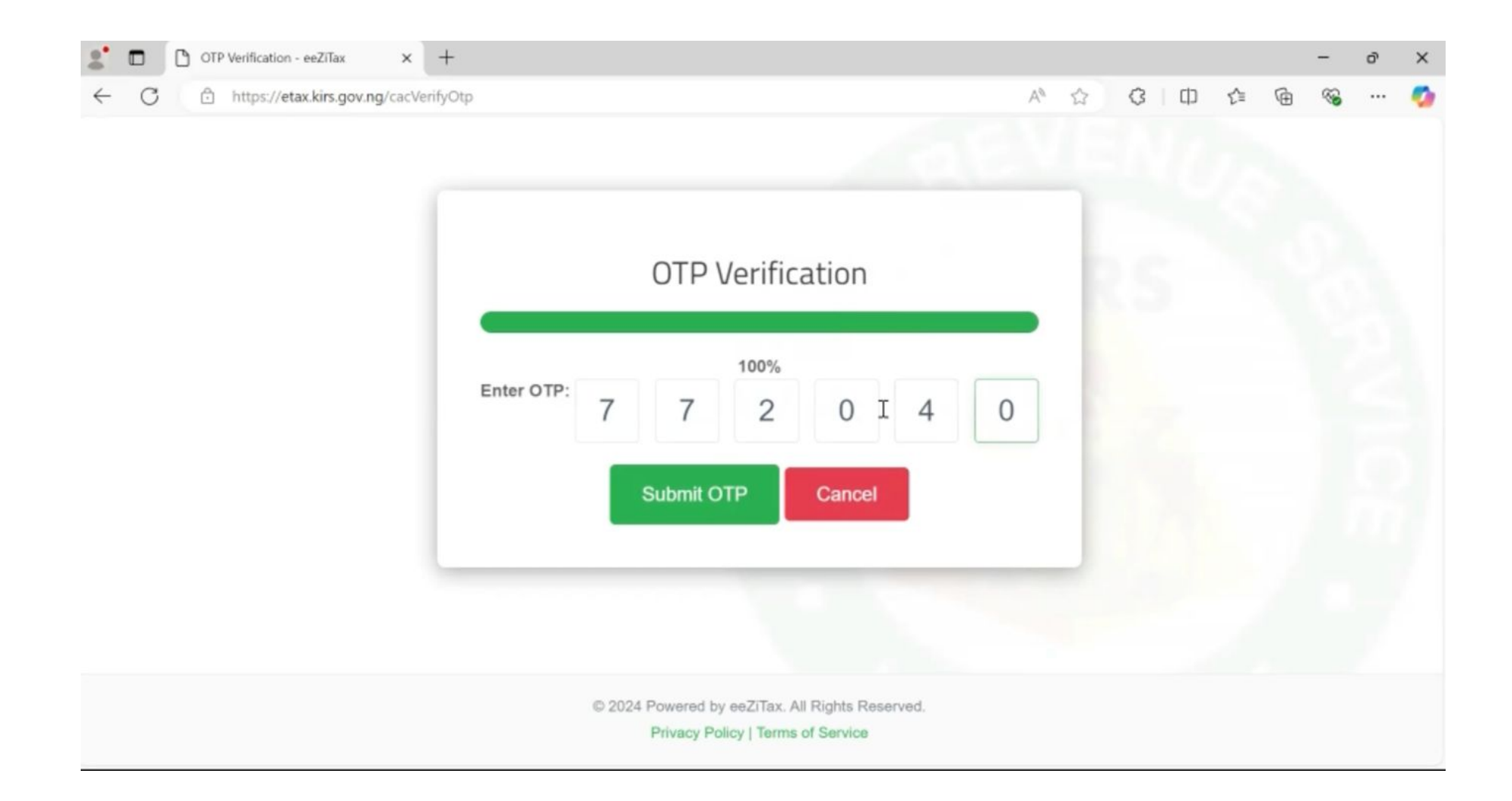

7. Clicking the "Send OTP" button will trigger an OTP to be sent to your linked email address. Using the code you received, you will be directed to registration page to complete your information.

| Corporate Registration- eeZiTax × +                 |                                  | - 0 X                                |
|-----------------------------------------------------|----------------------------------|--------------------------------------|
| C https://etax.kirs.gov.ng/registerCprt?nXn=3321872 |                                  | A 🟠 🔇 🗊 🎓 🕲 ··· 🥠                    |
|                                                     |                                  |                                      |
|                                                     | <b>Registration Form</b>         |                                      |
| Verify CAC Back                                     |                                  |                                      |
| RC Number:                                          | Company Name:                    | Email:                               |
| 3321872                                             | UMAR SARKI AGRO DEALER &VENTURES | sarkiumaru57@gmail.com               |
| Primary Phone:                                      | Secondary Phone:                 | Address:                             |
| Primary Phone Number                                | Secondary Phone Number           | Unguwar kili gabarin word darazo LGA |
| Registration Date:                                  | Business Sub Sector:             | Business Sub Sector:                 |
| 2021-03-10                                          | ~                                | •                                    |
| State:                                              | LGA:                             | Town/City:                           |
| BAUCHI                                              | Select LGA                       | Enter townCity                       |

8. Here, you must fill out the form and select your tax station. Once you are done, click on register, which will generate your TIN and deliver your login information to your email address.

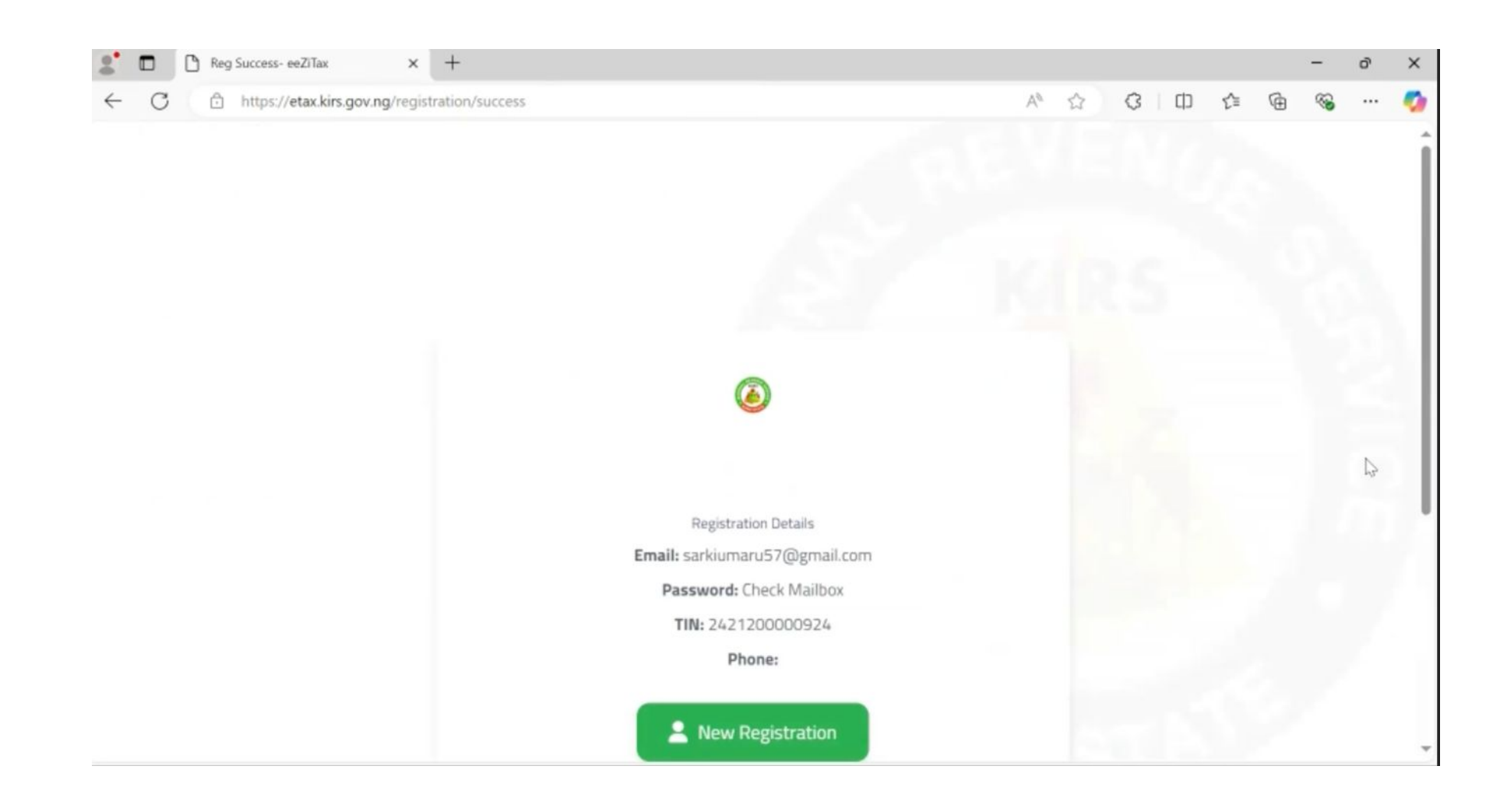